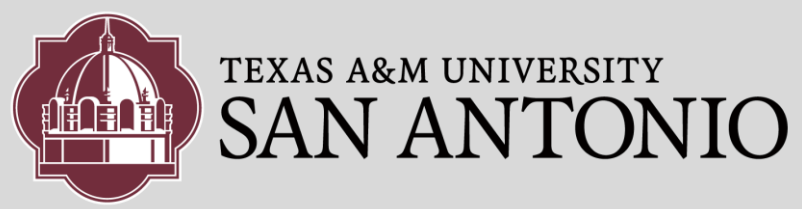

## INBOUND FAXING

 If your department/division has a need for a dedicated *inbound* fax number, please contact the ITS Helpdesk (784-HELP) with the request. Since incoming faxes are re-directed to our email services, please also specify the proposed workflow:

For example:

Should the incoming fax be re-directed to an email address for :

- One specific individual
- Multiple emails
- Email distribution group

If you need help determining the best course of action, we will be happy to discuss alternatives. In deciding the above, please take into consideration privacy and confidentiality issues.

- 2. ITS will dedicate a phone number for Inbound faxes and associate that number with an individual email account or a group.
- 3. Any faxes received will be forwarded to your Microsoft Exchange email Inbox (see example in figure below) as an attachment.

The sender email is specified as: "TheFaxServer@tamusa.tamus.edu"

Example:

🧧 🖉 TheFaxServer@tamusa.tamus.edu 🔰 Fax Sent to 🖓 👘 🖓 🖓

| From:<br>To:                                          | TheFaxServer@tamusa.tamus.edu                                                                 |
|-------------------------------------------------------|-----------------------------------------------------------------------------------------------|
| Cc                                                    |                                                                                               |
| Subject:                                              | Fax Received from CSID: TAMU-San Antonio - Pages received: 1                                  |
| 🖂 Message                                             | 1 64AF3AC0-3491-4887-AFA9-03A591922DFE-6127-IF.pdf (27 KB)                                    |
| Pages Rec<br>Time Rece<br>Duration<br>Remote C<br>DID | eived :1<br>eived :Wednesday, June 8, 2016 5:00:29 PM CT<br>:0<br>SID :TAMU-San Antonio<br>:4 |

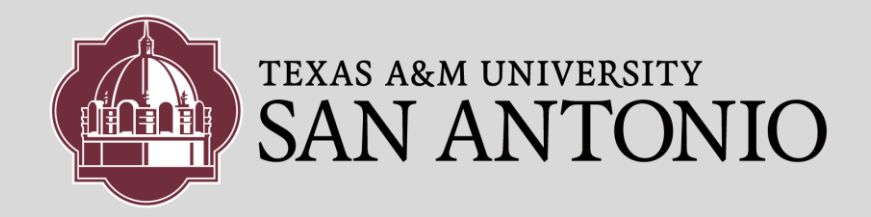

## **INBOUND FAXING**

4. Incoming faxes are also listed in the Inbound History folder as shown below https://fax.tamusa.edu

## Log in with your TAMU-SA domain credentials

| ) https://fax.tamusa.edu X                                                                       |                                                              |   |
|--------------------------------------------------------------------------------------------------|--------------------------------------------------------------|---|
| ← → X 🔒 https://fax.tamusa.edu                                                                   |                                                              |   |
| You will be redirected in a moment. If you are not redirected automatically, <u>click here</u> . | Authentication Required ************************************ | < |

## After you log in, click on Inbound History

| ← ⇒ C 🖀 https://fax.t | amusa.edu/fax/status/Folders.jsp?folderIndex=08      | pageNumber=1    |               |                   |     |            |                      | ☆ 🖸 =                         |
|-----------------------|------------------------------------------------------|-----------------|---------------|-------------------|-----|------------|----------------------|-------------------------------|
| TEXAS ARM UNIV        | TONIO                                                |                 |               |                   |     |            |                      | amusa.edu Qotions Helo Locout |
| E Compose             | Expression:<br>Folder view: Current   <u>Deleted</u> | Time range: Al  | ▼  Stetus:  A | T Section Options |     |            |                      | Reinel                        |
| Calboard History      | Nation deved Mark as undeved Delete Forward          |                 |               | Inhound Listory   |     |            |                      |                               |
|                       | Heceived time.                                       | Duration (sec.) | DNIS/DID      | Remote CSID       | 100 | From       | tume.                | Note,                         |
|                       | 0 6/8/2016, 5:00:22 PM                               | Q               |               | TAMU San Antonio  |     | Fox System | 6/6/2016, 5:00:34 PM |                               |
|                       | HHELESIEN                                            |                 | _             |                   |     |            |                      |                               |
|                       | Mark as viewed Mark as unviewed Date at Forward      |                 |               |                   |     |            |                      |                               |
|                       |                                                      |                 |               |                   |     |            |                      |                               |
|                       |                                                      |                 |               |                   |     |            |                      |                               |
|                       |                                                      |                 |               |                   |     |            |                      |                               |
|                       |                                                      |                 |               |                   |     |            |                      |                               |
|                       |                                                      |                 |               |                   |     |            |                      |                               |

5. Clicking on the specific item listed in the history above will open a window similar to the one illustrated below. Notice that in addition to providing you with details of the fax transaction, it also allows you to view the Fax (click on the View fax link).

| SAN AN            | NTONIO                         |                                              |  |  |  |  |
|-------------------|--------------------------------|----------------------------------------------|--|--|--|--|
| Compose           | Back Print                     |                                              |  |  |  |  |
| older             |                                |                                              |  |  |  |  |
| 9 Inhound History | Fax Properties Routing History |                                              |  |  |  |  |
| Outbound History  | Fax Image                      |                                              |  |  |  |  |
| Outgoing Queue    | D view fax                     |                                              |  |  |  |  |
|                   | Fay Details                    |                                              |  |  |  |  |
|                   | Fax Information                |                                              |  |  |  |  |
|                   | Status                         | Received                                     |  |  |  |  |
|                   | DNIS/DID                       | 4000                                         |  |  |  |  |
|                   | ANI                            |                                              |  |  |  |  |
|                   | DTMF                           |                                              |  |  |  |  |
|                   | Transaction ID                 | 64AF3AC0-3491-4887-AFA9-03A591922DFE-6127-1F |  |  |  |  |
|                   | Transmission Information       |                                              |  |  |  |  |
|                   | Local CSID                     | TAMU-San Antonio                             |  |  |  |  |
|                   | Remote CSID                    | TAMU-San Antonio                             |  |  |  |  |
|                   | Channel Number                 | 0                                            |  |  |  |  |
|                   | Speed (bps)                    | 0                                            |  |  |  |  |
|                   | Time and Size Informat         | ion                                          |  |  |  |  |
|                   | Received Time                  | 6/8/2016, 5:00:29 PM                         |  |  |  |  |
|                   | Archived Time                  | 6/8/2016, 5:00:34 PM                         |  |  |  |  |
|                   | Duration (sec.)                | 0                                            |  |  |  |  |
|                   | Pages Received                 | 1                                            |  |  |  |  |
|                   | Error Information              |                                              |  |  |  |  |
|                   | Error Code                     | 0                                            |  |  |  |  |
|                   | Description                    | No error.                                    |  |  |  |  |